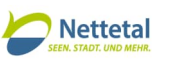

## Anleitung zur Abfrage des aktuellen Planungsrechts in der Stadt Nettetal mithilfe des Geoportal Niederrhein

Stand: 10.04.2024

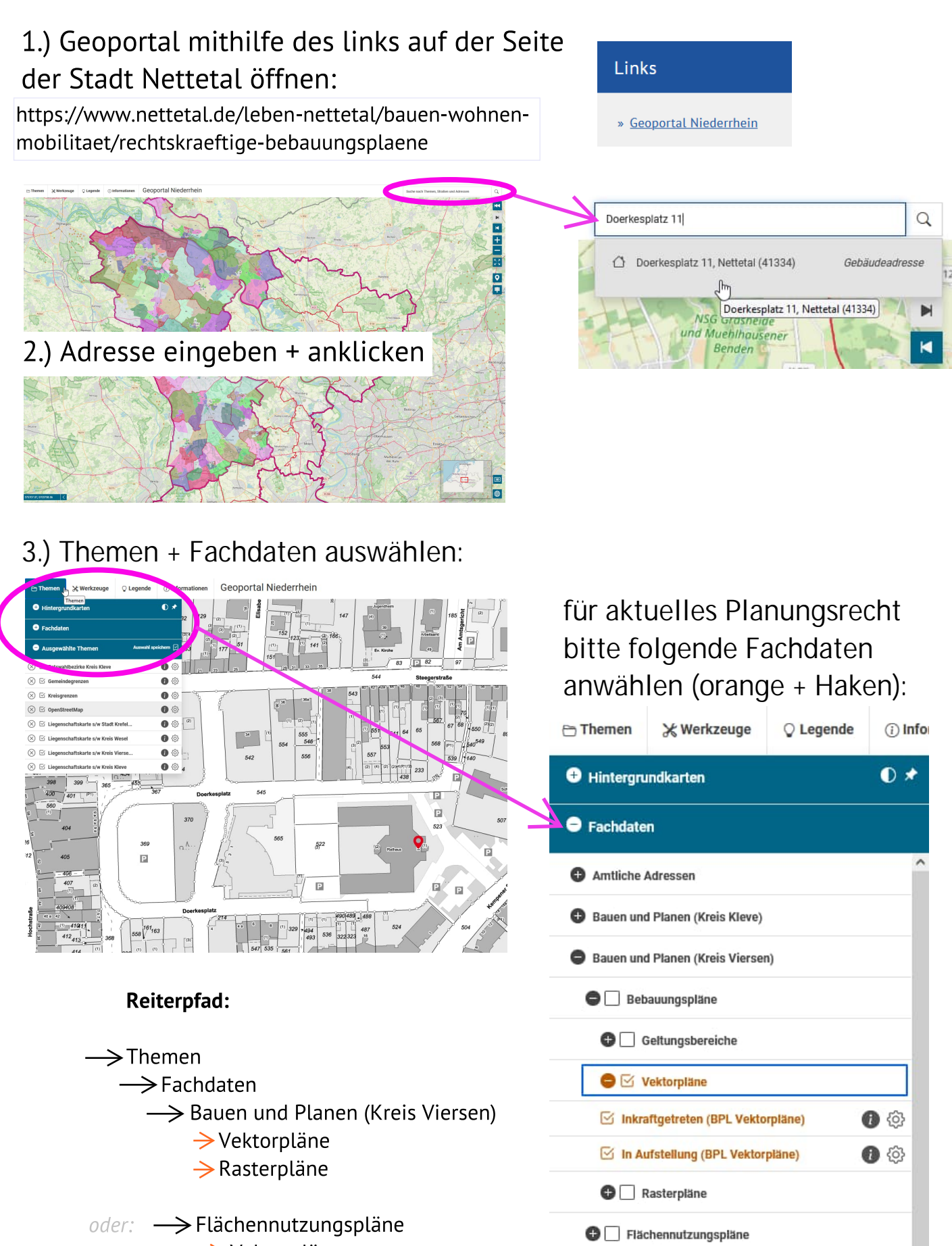

- → Vektorpläne
- → Rasterpläne

🕒 🗌 Bodenrichtwertkarten Kreis Viersen 2000-2010

🔂 🗌 Denkmäler

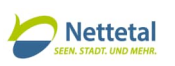

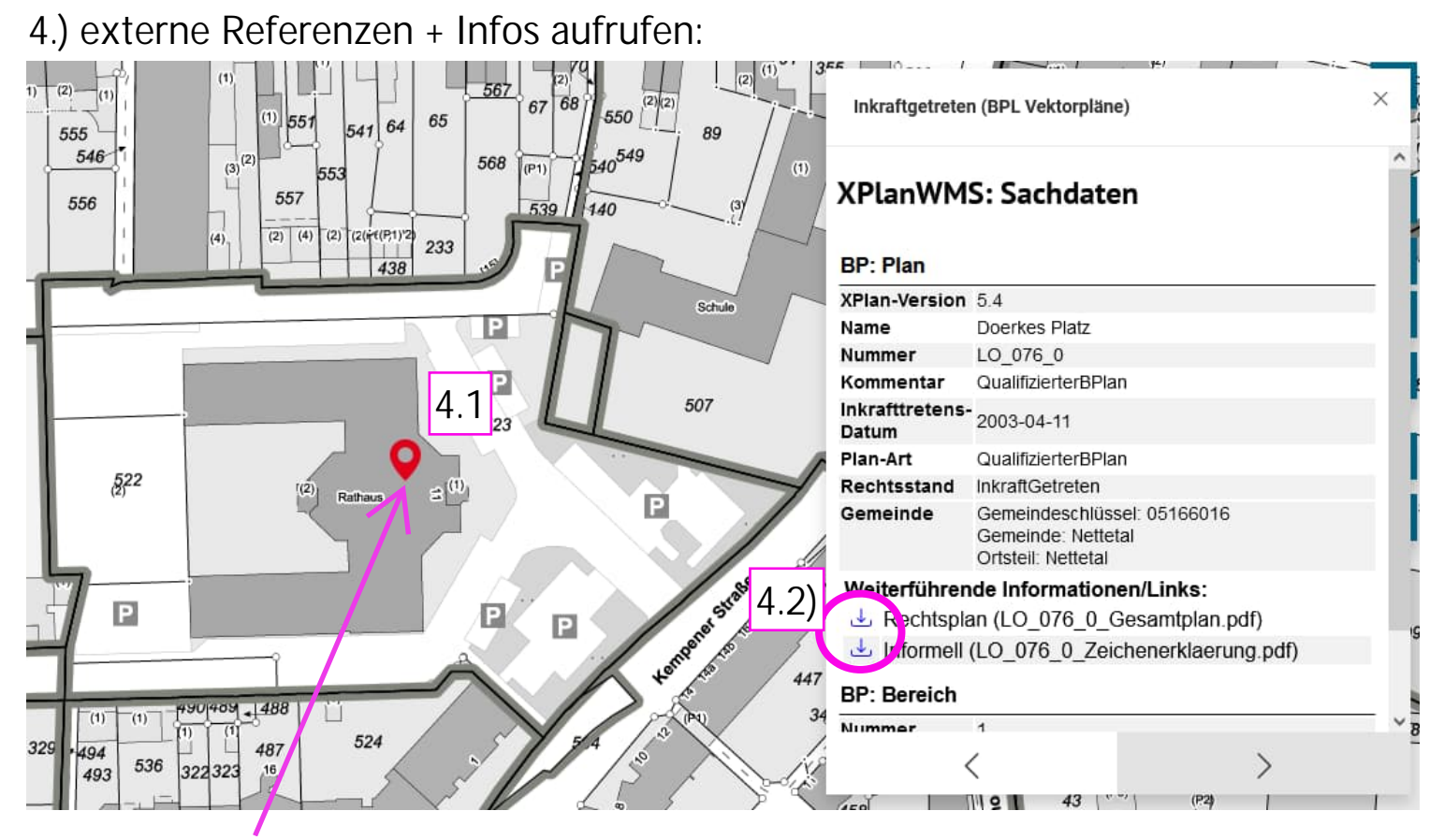

4.1) mit einem Klick in den Geltungsbereich/Umring des Bebauungsplans, erscheint ein Info-Fenster auf der rechten Bildschirmseite.

4.2) Um den rechtskräftigen Bebauungsplan oder weitere Referenzen einsehen zu können, bitte den download-button anklicken

Weiterführende Informationen/Links: Rechtsplan (LO\_076\_0\_Gesamtplan.pdf) Informell (LO\_076\_0\_Zeichenerklaerung.pdf)

...das download-Fenster öffnet sich selbstständig...

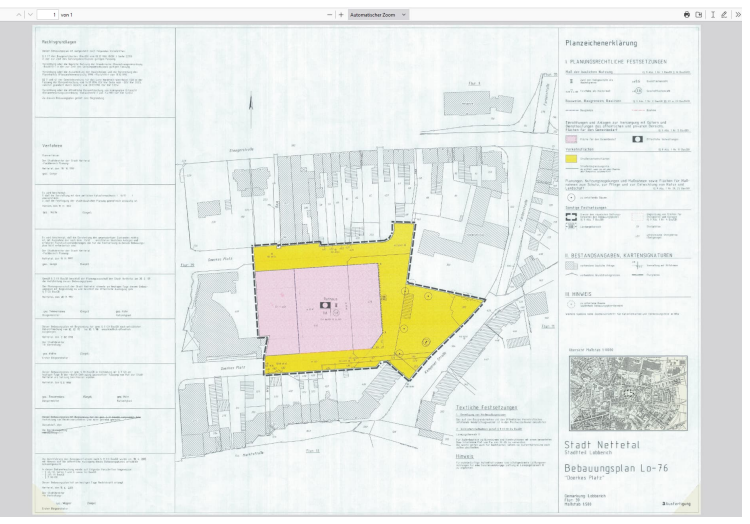

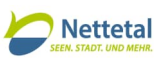

5.) es besteht außerdem die Möglichkeit, die Planzeichnung des Bebauungsplans als Rasterbild aufzurufen. Hierzu muss unter "Fachdaten" der Reiter "Rasterpläne" angewählt werden:

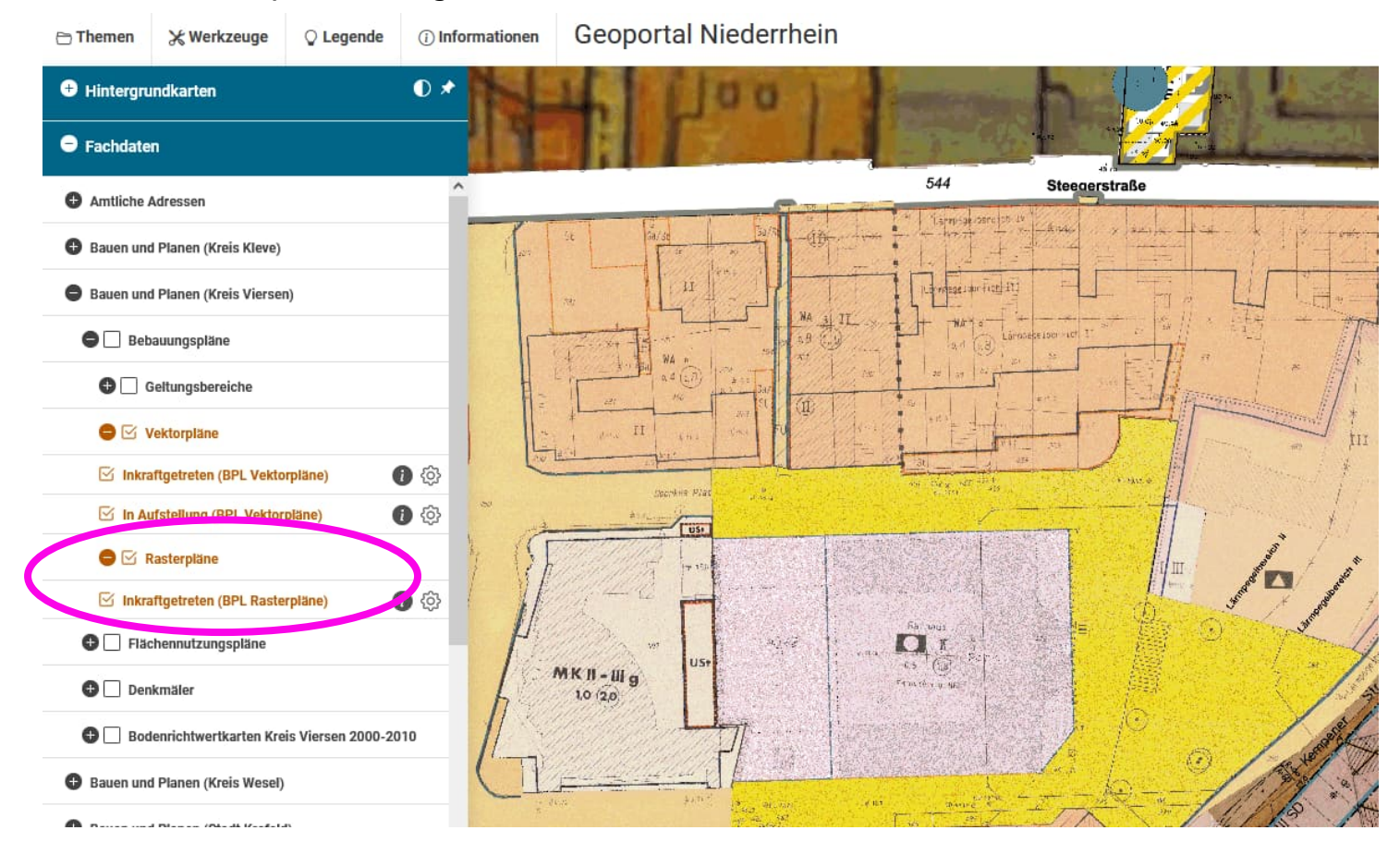

6.) Um den aktuellen Flächennutzungsplan aufzurufen, bitte die Schritte 1 bis 5 wiederholen, allerdings im Reiter "Flächennutzungspläne":

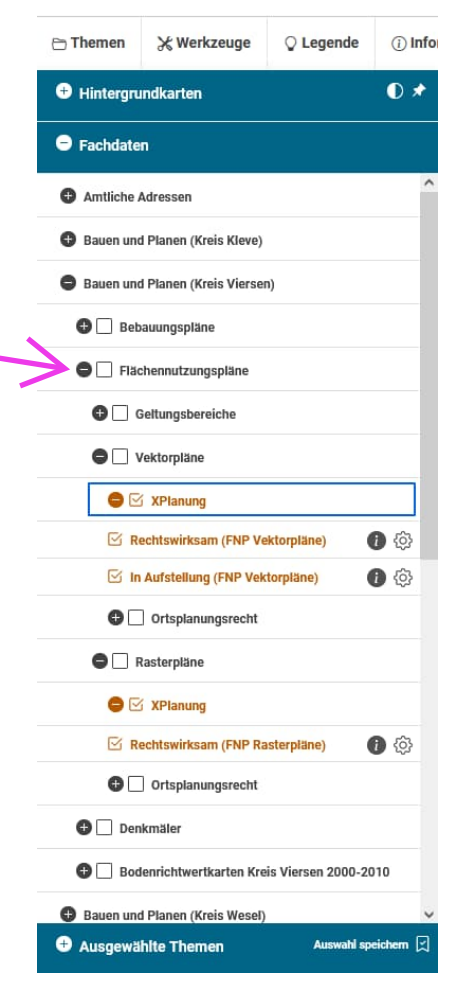

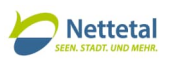

## 7.) Tipps und Tricks:

- Die Fachdaten liegen als Schichten übereinander. Die Anordnung und die Transparenz sind frei wählbar:

|                                          | _ memen _ memzeuge _ v zegende          |                  |
|------------------------------------------|-----------------------------------------|------------------|
| 1. "Ausgewählte Themen" aufklappen:      | + Hintergrundkarten                     | 0 * 1            |
|                                          | + Fachdaten                             |                  |
|                                          | O Ausgewählte Themen Auswahl speich     | nem 戻            |
| 2. Einstellungs-Rädchen öffnen:          | 🛞 🗹 Inkraftgetreten (BPL Rasterpläne)   |                  |
|                                          | 🛞 🗹 Inkraftgetreten (BPL Vektorpläne)   |                  |
|                                          | Transparenz: 🜩 📭 🖨                      |                  |
| 3. Pfeile nutzen um Ebenen zu schieben:- | 🛞 🗹 In Aufstellung (BPL Vektorpläne)    | Ebene nach unten |
| 4. Transparenz einstellen:               | 🛞 🗹 Ratswahlbezirke Kreis Kleve         | 0 🕸              |
|                                          | 🛞 🖂 Gemeindegrenzen                     |                  |
|                                          | 🛞 🖂 Kreisgrenzen                        | 0 🕸 👻            |
|                                          | 🛞 🖾 OpenStreetMap                       |                  |
|                                          | 🛞 🖂 Liegenschaftskarte s/w Stadt Krefel |                  |
|                                          | 🚫 🖂 Liegenschaftskarte s/w Kreis Wesel  | ₿� []            |
|                                          | 🛞 🖂 Liegenschaftskarte s/w Kreis Vierse | D @ /            |
|                                          | 🛞 🗹 Liegenschaftskarte s/w Kreis Kleve  |                  |

auf diese Weise lässt sich die Darstellung individuell anpassen:

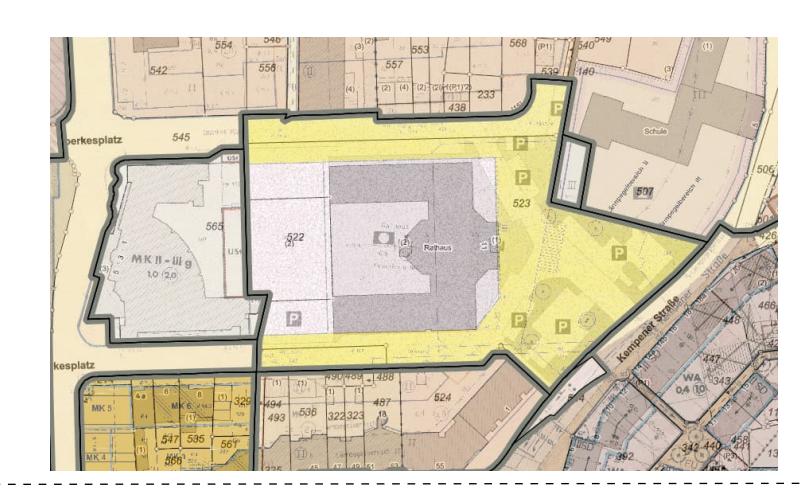

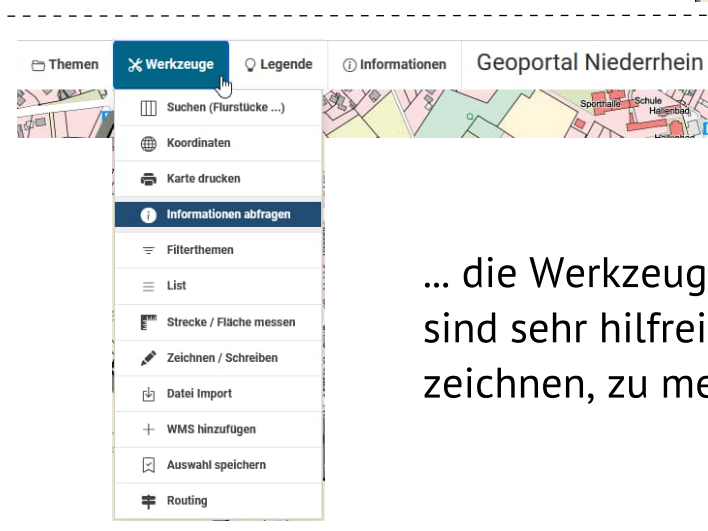

... die Werkzeuge in der oberen Leiste sind sehr hilfreich um zu drucken, zu zeichnen, zu messen und Weiteres ...